# 学校法人国士舘様 コピー用紙/ホチキス針発注手順書 (富士ゼロックスィー・クィックス使用)

2017年3月22日 富士ゼロックス株式会社 eビジネス推進室

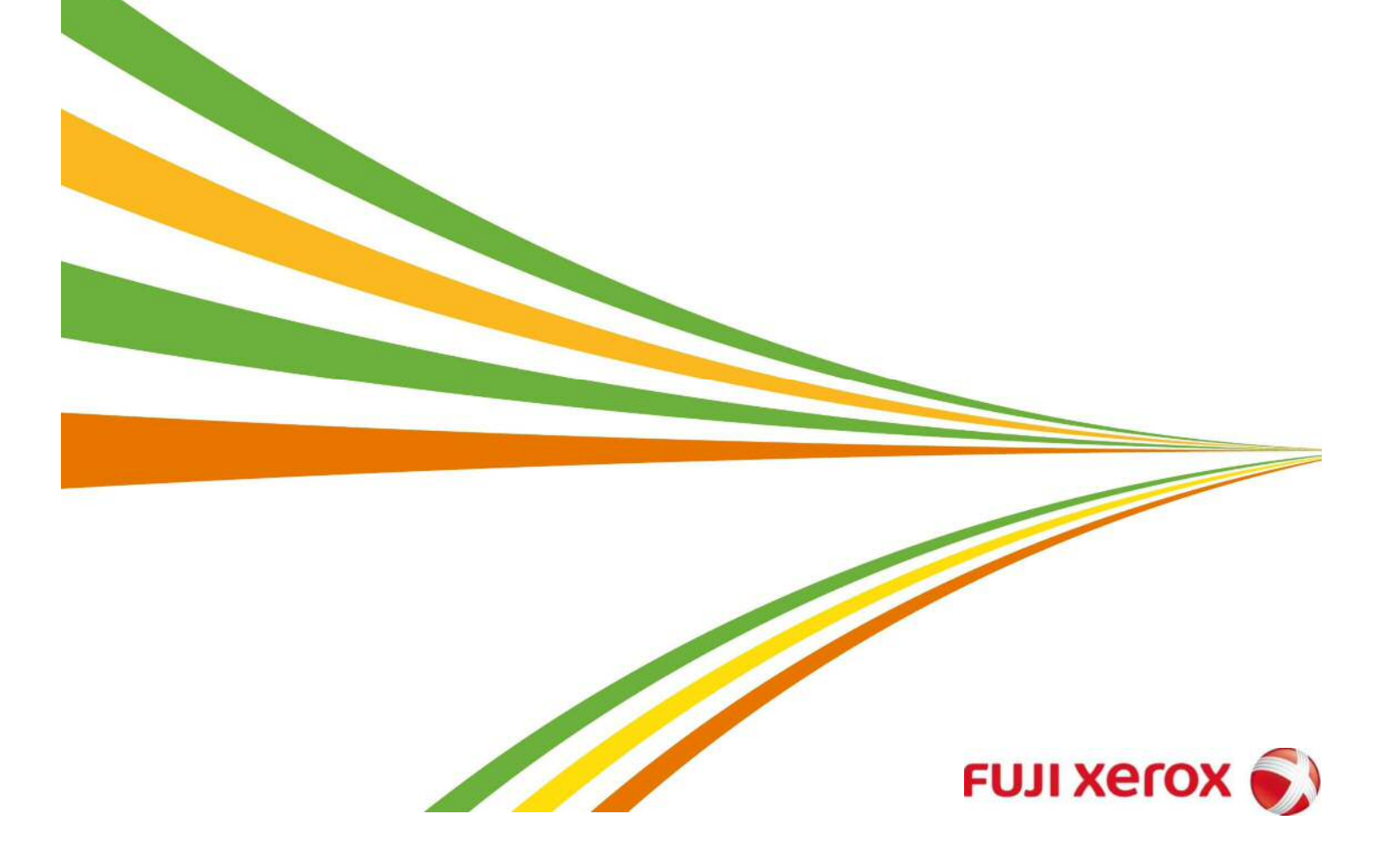

### 1.商品の発注

### https://www.e-qix.jp/

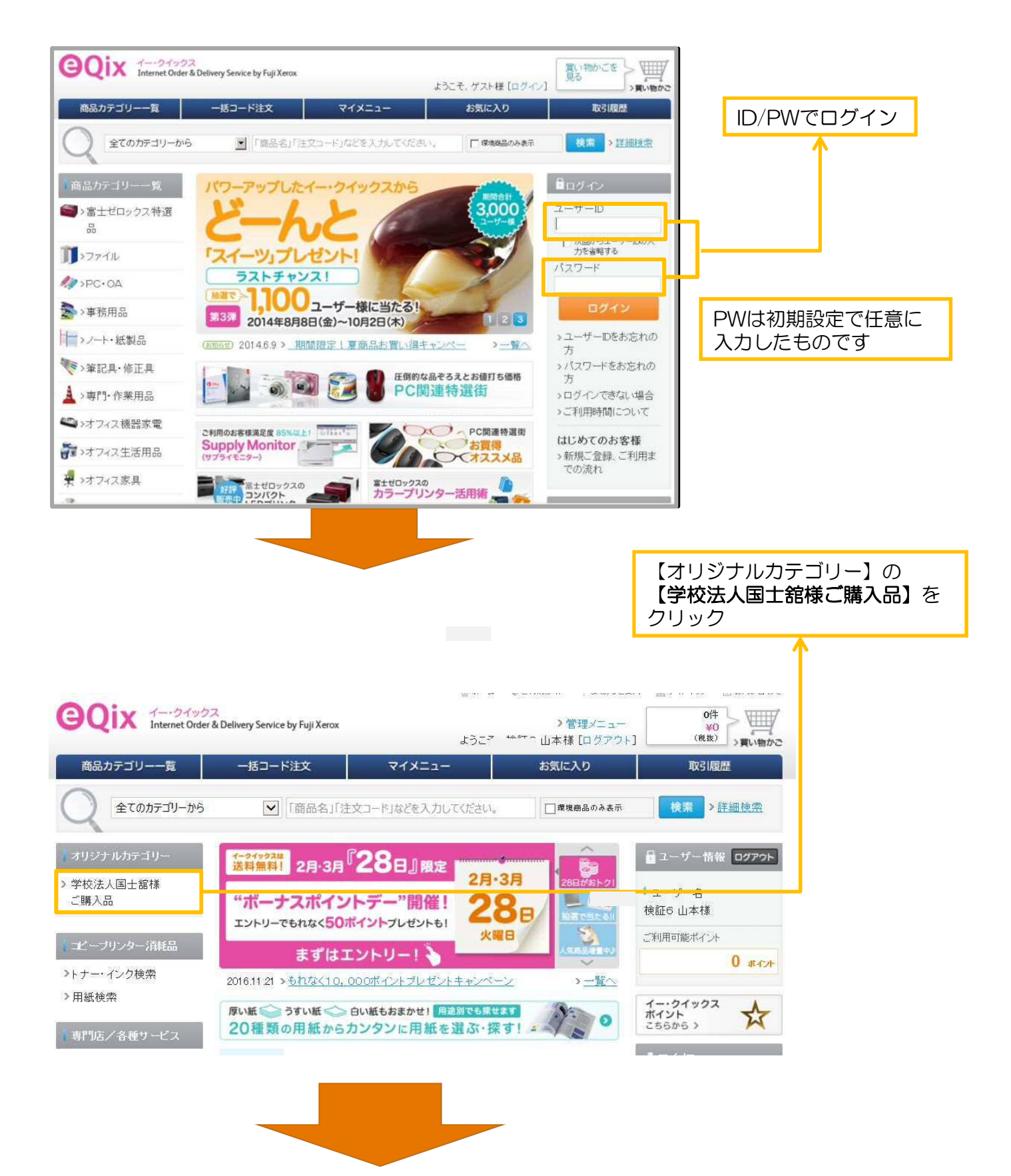

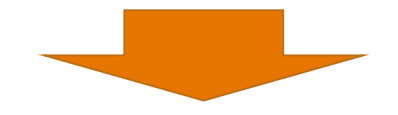

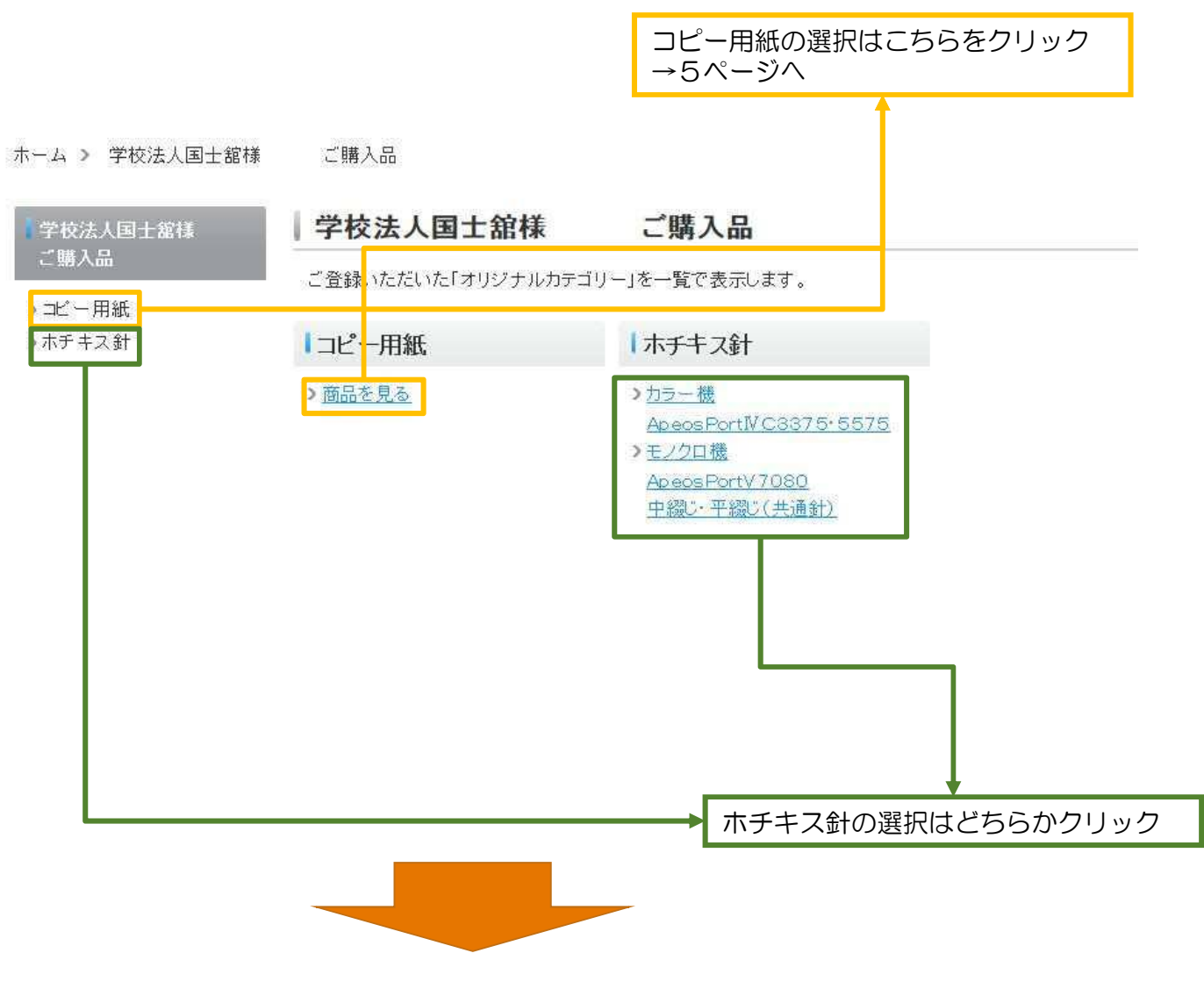

ホーム > 学校法人国士舘様

ApeosPortIVC3375.5

ApeosPortV7080

中綴じ・平綴じ(共通針)

ご購入品 🔰 ホチキス針

### ホチキス針

>カラー機

575

>モノクロ機

### ホチキス針

ご登録いただいた「オリジナルカテゴリー」を一覧で表示します。

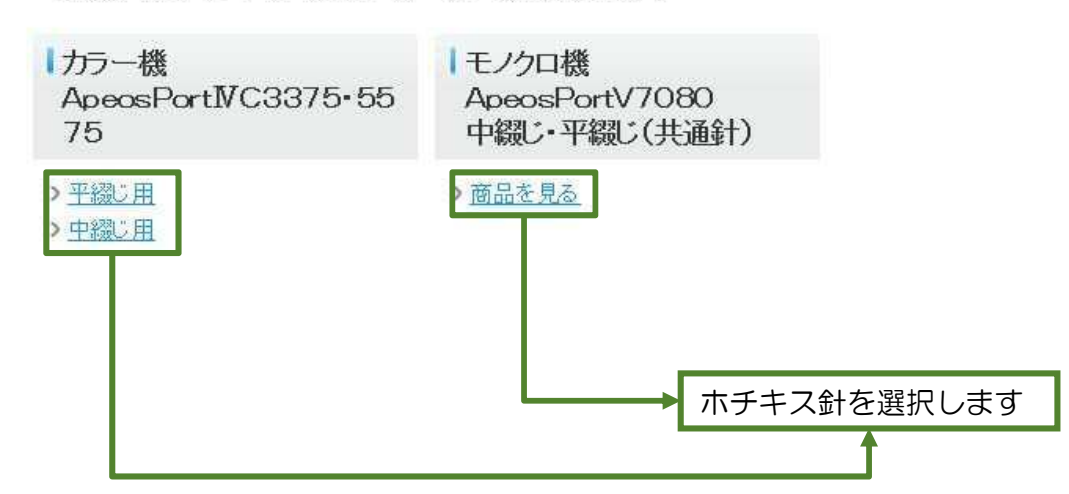

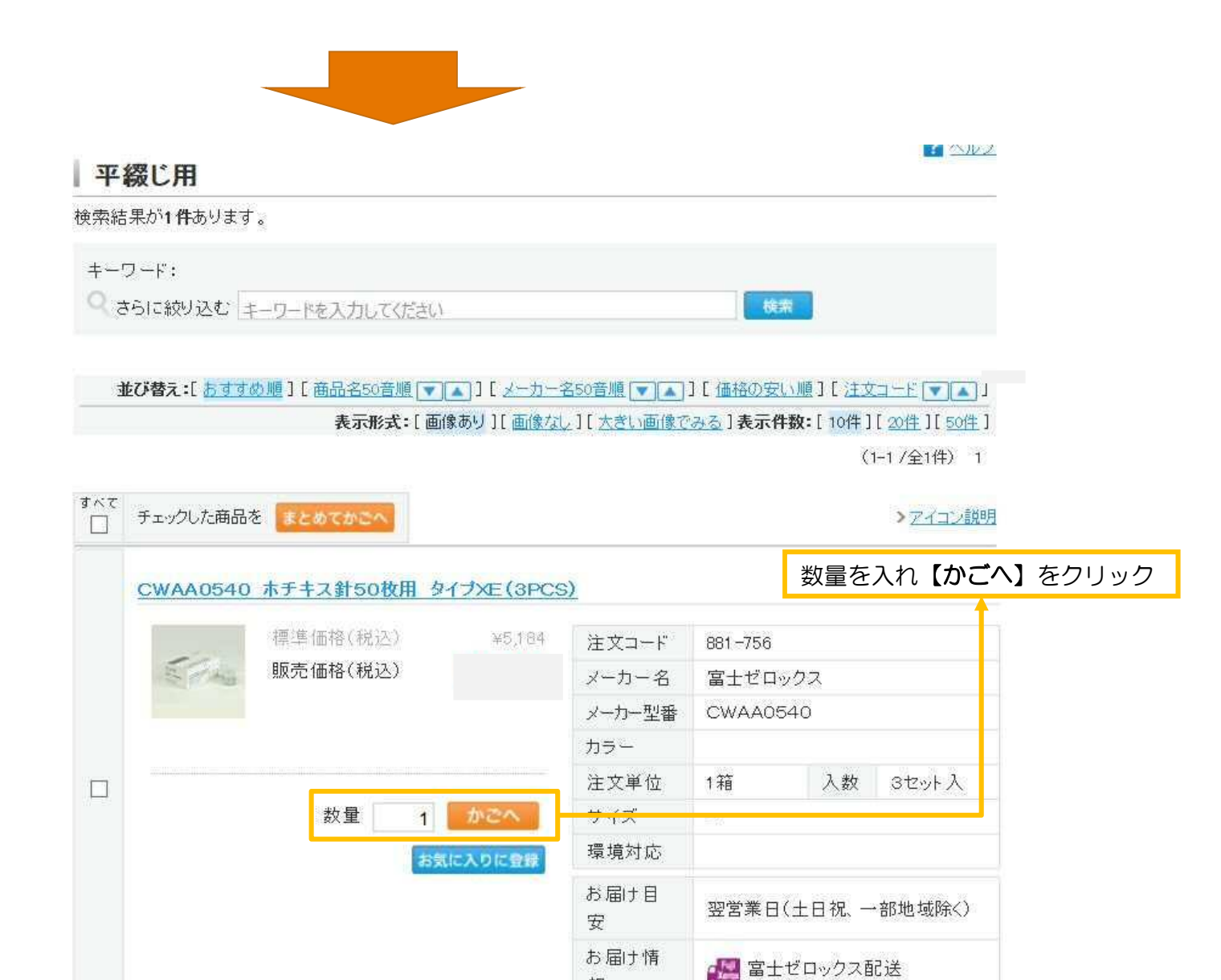

報

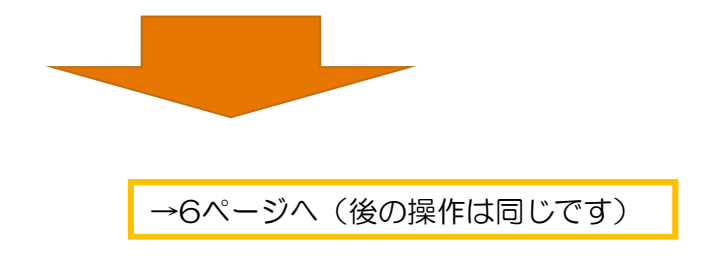

すべて

チェックした商品を まとめてかこへ

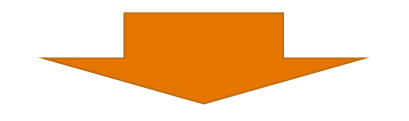

 学校法人 国士舘様 ご購入用紙

 検索結果が5件あります。

 キーワード:

 マ さらに終り込む キーワードを入力してください

 並び替え:[あすすめ順][商品名50音順 マ▲][メーカー名50音順 マ▲][価格の安い順][注文コード マ▲]]

 表示形式:[画像あり][画像なし][大きい画像でみる]表示件数:[10件][20件][50件]]

| ₫~<<br>□ | チェックした商品を  | まとめてかごへ      |           |                           |             |         | > アイゴノ説明 |               |                  |
|----------|------------|--------------|-----------|---------------------------|-------------|---------|----------|---------------|------------------|
|          | V-Paper A4 | 1箱(5000枚)ZG/ | A0535     |                           |             |         | 数量を入れ    | າ <b>【か</b> ວ | <b>ごへ】</b> をクリック |
|          |            | 標準価格(税込)     | オープン      | 注文コード                     | 881-114     |         |          | 4             |                  |
|          |            | 販売価格(税込)     |           | メーカー名                     | 富士ゼロ        | ックス     |          |               |                  |
|          | 28.00      |              |           | ×-力-型番                    | ZGAA0535    |         |          |               |                  |
|          |            |              |           | カラー                       |             |         |          |               |                  |
|          | 5          | 数量 1         | 注文単位      | 1箱                        | 入数          | 500枚×1  |          |               |                  |
|          |            |              | サイズ       | A4                        |             |         |          |               |                  |
|          |            | (B)          | 環境対応      | [53] 環境対応商品(ECOe-Qix)     |             |         |          |               |                  |
|          |            |              | お届け目<br>安 | 当日または翌営業日(土日祝、一<br>部地域除く) |             |         |          |               |                  |
|          |            |              |           | お届け情<br>報                 | <b>過</b> 富士 | -ゼロックス番 | 记送       |               |                  |

(1-5/全5件) 1

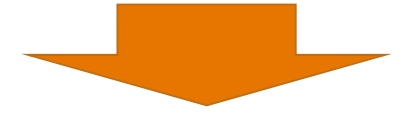

|                                                                                                    |                                                                                                    |                                                                                                    |                                                                                                    |                                             |                                             |                                                                             | 12                                                                                                    |                                                                                                    |                        |                       |              |
|----------------------------------------------------------------------------------------------------|----------------------------------------------------------------------------------------------------|----------------------------------------------------------------------------------------------------|----------------------------------------------------------------------------------------------------|---------------------------------------------|---------------------------------------------|-----------------------------------------------------------------------------|----------------------------------------------------------------------------------------------------|----------------------------------------------------------------------------------------------------|------------------------|-----------------------|--------------|
| 買(                                                                                                    | い物かごに入っ                                                                                                    | った商品は、次の                                                                                                    | のとおりです。                                                                                                    |                                             |                                             |                                                                             |                                                                                                    |                                                                                                    |                        |                       |              |
|                                                                                                    | 注文コード                                                                                                    |                                                                                                    | 商品名                                                                                                    | 販売価格(税抜)                                    | 数量 3                                        | 金額(税抜)                                                                      |                                                                                                    |                                                                                                    |                        |                       |              |
|                                                                                                    | 881-114                                                                                                    | V-Paper<br>(5000枚                                                                                             | A4 1箱<br>) ZGAA0535                                                                                                    |                                             | 1                                           |                                                                             | 11                                                                                                    |                                                                                                    |                        |                       |              |
|                                                                                                    |                                                                                                    |                                                                                                    |                                                                                                    |                                             | 数量計                                         |                                                                             | 1                                                                                                    | 価权付益                                                                                                    | 动动生人的                  | 司十给样                  | 广动约          |
|                                                                                                    |                                                                                                    |                                                                                                    |                                                                                                    | 金額                                          | 計(税抜)                                       |                                                                             |                                                                                                    | 特別価格                                                                                                    | るが表示で                  | されます                  |              |
|                                                                                                    |                                                                                                    |                                                                                                    |                                                                                                    |                                             |                                             |                                                                             | ٦<br>筹                                                                                                    |                                                                                                    |                        |                       |              |
|                                                                                                    |                                                                                                    | 買い                                                                                                    | 物を続ける                                                                                                    | 買い物かごを見                                     | 5                                           |                                                                             |                                                                                                    |                                                                                                    |                        |                       |              |
| -                                                                                                    | _                                                                                                    |                                                                                                    |                                                                                                    |                                             | ŦIX                                         |                                                                             | 2                                                                                                    |                                                                                                    |                        |                       |              |
|                                                                                                    |                                                                                                    | _                                                                                                    |                                                                                                    |                                             |                                             |                                                                             |                                                                                                    | 【買い物                                                                                                    | のかごを見                  | <b>見る】</b> を          | クリック         |
|                                                                                                    |                                                                                                    |                                                                                                    |                                                                                                    |                                             |                                             |                                                                             |                                                                                                    | 141                                                                                                    | またす                    | 1-+                   |              |
| 常のま                                                                                                    | 6届け先                                                                                                    |                                                                                                    |                                                                                                    |                                             |                                             |                                                                             |                                                                                                    | 他に貝り<br>→【買り                                                                                                    | 1物かめる<br>1 <b>物を続け</b> | っとさは<br><b>「る】</b> をり | フリック         |
| お届け                                                                                                    | b<br>先情報                                                                                                    |                                                                                                    | \$                                                                                                    | お届け先の変更方法につい                                | ĩ                                           |                                                                             |                                                                                                    | 空い物か                                                                                                    | でかった                   | -                     |              |
| 会社名                                                                                                    | 3                                                                                                    | • ###<*# 1                                                                                                    |                                                                                                    |                                             |                                             |                                                                             |                                                                                                    | 貝い物力                                                                                                    | 、於わつた                  | 5                     |              |
| 事来の<br>住所<br>電話番                                                                                                    | f·支店·部署名<br>号                                                                                                    | ידאר<br>י<br>י<br>י<br>י                                                                                      | ■ <sup></sup>                                                                                                    | お届け先<br>います                                 |                                             |                                                                             |                                                                                                    | →【買い                                                                                                    | 物かごを                   | <b>見る】</b> を          | モクリック        |
| → 未り<br>住所<br>電話<br>受取<br>は<br>、「受取<br>チェッッ/                                                                                                    | 所・支店・部署名<br>登号<br>担当者名<br>加工た商品を<br>一                                                                                                    | - 1000入<br>- ユー<br>:<br>:<br>:<br>:<br>:<br>:<br>:<br>:<br>:<br>:<br>:<br>:                                   | ■III (1) (1) (1) (1) (1) (1) (1) (1) (1) (1)                                                                                                    | お届け先<br>います                                 |                                             | *数重、商                                                                       | <u>&gt; お届けに</u><br>品の削除・違加を                                                                                                    | →【買し                                                                                                    | い物かごを                  | <b>見る】</b> を          | Eクリック        |
| サネガ<br>住所<br>電話番<br>受取担<br>*「受取<br>チェック                                                                                                    | <ul> <li>新支店・部署名</li> <li>新号</li> <li>担当者名</li> <li>担当者名」は次画</li> <li>カレた商品をお</li> </ul>                                                                                                    | ・<br>+ 10次人<br>・<br>・<br>・<br>・<br>・<br>・<br>・<br>・<br>・<br>・<br>・<br>・<br>・                                  | -ザー様の<br>が表示され<br>にで変更できます。<br>別除                                                                                                    | お届け先<br>います                                 | 販売価格                                        | *数 <u>章、</u> 商<br>[南計算]才<br><del>私日</del>                                   | > <u>お聞力に</u><br>品の削除・追加を<br>な少をクリックしで<br><b>金額</b>                                                                                                    | →【買し<br>2017 > 7イコン説明<br>かが頑は、<br>たない、<br>百計算                                                                                                    | い物かごを                  | ·見る】 さ                | Eクリック        |
| サネガ<br>住所<br>電話種<br>受取担<br>×「受取<br>チェック<br>サベて                                                                                                    | <ul> <li>新支店・部署名</li> <li>新号</li> <li>担当者名</li> <li>担当者名」は次画</li> <li>加た商品を お</li> <li>注文コード</li> </ul>                                                                                                    | ・                                                                                                    | →<br>-ザー様の<br>が表示され<br>にて変更できます。                                                                                                    | お届け先<br>います<br>臨8                           | 販売価格<br>(税抜)                                | * 数重. 商<br>「南:+觉」才<br>教量                                                    | > <u>お届けに</u><br>品の削除: 追加を<br>ないをクリックしで<br><b>金額</b><br><b>(税友)</b>                                                                                                    | →【買し<br>ユンゴ > <u>アイコン説明</u><br>かが感は、<br>あ届け情報                                                                                                    | い物かごを                  | ·見る】 さ                | <u>Eクリック</u> |
| サネガ<br>住所<br>電話種<br>受取担<br>×「受取<br>チェック<br>サベて                                                                                                    | <ul> <li>新支店・部署名</li> <li>新号</li> <li>担当者名</li> <li>担当者名」は次画</li> <li>加た商品をま</li> <li>注文コード</li> <li>881-114</li> </ul>                                                                                                    | ・<br>+1000人<br>二<br>-<br>:<br>:<br>:<br>:<br>:<br>:<br>:<br>:<br>:<br>:<br>:<br>:<br>:                        | →<br>・<br>ザー様の<br>が表示され<br>にて変更できます。                                                                                                    | お届け先<br>1ます<br>輪名<br>1 <u>箱(5000株) ZGA</u>  | 販売価格<br>(税抜)                                | *数 <u>堂</u> 、商<br>「南:+筮」才<br><b>数星</b>                                      | > <u>志周力に</u><br>品の削除: 迫加を<br>なりっつして<br>(税友)                                                                                                    | → 【買し<br>かが想は、<br>方届け情報<br>当日または翌営<br>業日(土日祝、一<br>※111111111111111111111111111111111111                                                                                                    | い物かごを                  | <b>見る】</b> を          | <u>Eクリック</u> |
| サ<br>中<br>住<br>所<br>電<br>話<br>留<br>で<br>受<br>取<br>批<br>デ<br>エッッパ<br>「<br>し                                                                                                    | <ul> <li>新支店・部署名</li> <li>新号</li> <li>担当者名</li> <li>担当者名」は次画</li> <li>加た商品を ま</li> <li>注文コード</li> <li>881-114</li> </ul>                                                                                                    | ・<br>+10次入<br>:<br>:<br>:<br>:<br>:<br>:<br>:<br>:<br>:<br>:<br>:<br>:<br>:                                   | →<br>ゴ・<br>ザー様の<br>が表示され<br>にて変更できます。                                                                                                    | お届け先<br>います<br>職品名<br>1 <u>箱(5000枚) ZGA</u> | 販売価格<br>(税抜)                                | *数重、商<br>「南計算」才<br>数量<br>1                                                  | > <u>お周力に</u><br>品の削除: 追加を<br>なりっクしで<br><b>全額</b><br><b>(秘友)</b>                                                                                                    | →【買し<br>かび想は、<br>あ届け情報<br>当日または翌営<br>業日(土日祝、一部地域除く)<br>認知                                                                                                    | い物かごを                  | <b>見る】</b> を          | <u>Eクリック</u> |
| → ポパ<br>住所<br>電話語<br>受取担<br>チェッパ<br>・<br>「受取<br>・<br>・<br>「受取<br>・<br>・<br>「<br>・<br>・<br>・<br>・<br>・<br>、<br>・<br>、<br>・<br>、<br>・<br>、<br>・<br>、<br>・<br>、<br>・<br>、<br>・<br>、<br>・<br>、<br>・<br>、<br>・<br>、<br>・<br>、<br>、<br>、<br>、<br>、<br>、<br>、<br>、<br>、<br>、<br>、<br>、<br>、 | <ul> <li>新支店・部署名</li> <li>新号</li> <li>担当者名</li> <li>担当者名」は次画</li> <li>加た商品を お</li> <li>注文コード</li> <li>881-114</li> </ul>                                                                                                    | ・<br>中の広入<br>…<br>二<br>一<br>…<br>…<br>二<br>一<br>…<br>…<br>…<br>…<br>…<br>…<br>…<br>…<br>…<br>…<br>…<br>…<br>… | →<br>・<br>ザー様の<br>が表示され<br>にて変更できます。<br>別除<br>「<br>バ<br>・<br>、<br>・<br>、<br>・<br>、<br>・<br>、<br>・<br>、<br>・<br>、<br>・<br>、<br>・<br>、<br>・<br>、<br>・<br>、<br>・<br>、<br>・<br>、<br>・<br>、<br>・<br>、<br>・<br>、<br>・<br>、<br>・<br>、<br>・<br>、<br>・<br>、<br>・<br>、<br>・<br>、<br>・<br>、<br>・<br>、<br>・<br>、<br>・<br>、<br>・<br>、<br>・<br>、<br>・<br>・<br>・<br>・<br>・<br>・<br>・<br>・<br>・<br>・<br>・<br>・<br>・                                                                                                    | お届け先<br>います<br>職品名<br>1箱(5000枚) ZGA         | 販売価格<br>(税抜)<br>数星計                         | *数章、前<br>「再計算」<br>教量<br>1                                                   | > <u>お周 1157</u><br>品の削除: 油和を<br>(なんな)<br>(税法な)                                                                                                    | → 【買し<br>かな想は、<br>予定ない、<br>予括第<br>かなまたは翌営<br>業日(土日祝、一<br>部地域除く)<br>ご                                                                                                    | い物かごを                  | <b>見る】</b> を          | <u>Eクリック</u> |
| → ##<br>一<br>一<br>ずべて<br>「<br>「<br>「<br>「<br>「<br>「<br>「<br>「<br>「<br>「<br>「<br>」<br>」<br>「<br>、<br>「<br>、<br>、<br>、<br>、<br>、<br>、<br>、<br>、<br>、<br>、<br>、<br>、<br>、                                                                                                    | fr 支店・部署名     i     i |                                                                                                    | →<br>丁<br>一<br>ザ<br>一<br>様<br>の<br>が表示され<br>に<br>で<br>変更できます。                                                                                                    | お届け先<br>います<br>編品名<br>1箱(5000株) ZGA         | 販売価格<br>(税抜)<br>数量計                         | *数皇.高<br>「再: <sup>†</sup> 菜」<br>数量<br>1<br>1<br>*数星                         | > 志周力に<br>品の削除: 追加を<br>なっをクリックしで<br>(税抜)<br>(税抜)<br>(税抜)                                                                                                    | → 【買し<br>(1) → 【買し<br>(1) → 【買し<br>(1) → 【買し<br>(1) → (1) → | い物かごを                  | <b>見る】</b> を          | <u>Eクリック</u> |
| サポパ<br>住所<br>電話<br>電話<br>電話<br>で受取<br>サエッパ<br>・<br>「<br>・<br>・<br>・<br>・<br>・<br>・<br>・<br>・<br>・<br>・<br>・<br>・<br>・                                                                                                    | <ul> <li>新支店・部署名</li> <li>新号</li> <li>3当者名</li> <li>担当者名」は次画</li> <li>2)した商品を 3</li> <li>注文コード</li> <li>881-114</li> <li>2)した商品を 3</li> </ul>                                                                                                    |                                                                                                    | →<br>丁<br>一<br>ザ<br>一<br>様<br>の<br>が表示され<br>に<br>て変更できます。                                                                                                    | お届け先<br>います<br>編品名<br>1箱(5000炊) ZGA         | 販売価格<br>(税抜)<br>数量計                         | *数1.高<br>「再]<br>*数1<br>1<br>1<br>*数1.高<br>1<br>1<br>*数1.高<br>「再]<br>+第<br>1 | <ul> <li>         ・ お届 ゴニー・         ・・         は加を:         ・         はかを:         ・         ・         ・</li></ul>                                                         | → 【買し                                                                                                    | い物かごを                  | ·見る】 さ                | <u>Eクリック</u> |
| サポ所<br>電話<br>電話<br>電話<br>で<br>デェッパ<br>・<br>「<br>デェッパ<br>・<br>デェッパ                                                                                                    | <ul> <li>新支店・部署名</li> <li>新号</li> <li>2当者名</li> <li>担当者名」は次画</li> <li>2)した商品を 3</li> <li>注文コード</li> <li>881-114</li> <li>2)した商品を 3</li> </ul>                                                                                                    |                                                                                                    | <ul> <li>ゴエ品</li> <li>・ザー様の<br/>が表示され</li> <li>にて変更できます。</li> <li>解除</li> <li><u>V-Paper A4</u><br/>A0535<br/>注文単位:1箱</li> <li>剤除</li> <li>*数象、商品の利用(%)</li> </ul>                                                                                                    | お届け先<br>います<br>簡品名<br>1箱(5000枚) ZGA<br>ECOL | 販売価格<br>(税抜)<br>数量計                         | *数12.高<br>(第二年<br>(第二年<br>(第二年<br>(第二年<br>(第二年<br>(第二年<br>(第二年<br>(第二年      | <ul> <li>         ・ お風 ゴニニ<br/>・ は加を:<br/>・ ながた。<br/>・ ながた。<br/>・ ながた。         ・         ・         ・</li></ul>                                                             | → 【買し                                                                                                    | い物かごを                  | ·見る】 さ                | <u>Eクリック</u> |
| サ<br>中<br>一<br>一<br>サ<br>ポ<br>マ<br>で<br>、<br>、<br>、<br>、<br>、<br>、<br>、<br>、<br>、<br>、<br>、<br>、<br>、                                                                                                    | fr 支店・部署名                                                                                                    |                                                                                                    | <ul> <li>ゴエ品</li> <li>・ザー様の<br/>が表示され</li> <li>にて変更できます。</li> <li>別除</li> <li>以-Paper A4<br/>A0535<br/>注文単位:1箱</li> <li>別除</li> <li>*数1. 商品の削除:1)</li> </ul>                                                                                                    | お届け先<br>います<br>簡品名<br>1箱(5000枚) ZGA         | 販売価格<br>(税抜)<br>数量計                         | *数型.商才<br>「兩計算才<br><b>数量</b><br>1<br>1<br>*数里.商<br>「兩計算才                    | <ul> <li>) お風力にご</li> <li>品の判時: 追加を:<br/>(次) をクリックして</li> <li>金君県<br/>(秘法友)</li> <li>金君馬士<br/>(秘法友)</li> <li>金君馬士<br/>(秘法友)</li> <li>品の判時: 追加を:<br/>(次) をクリックして</li> </ul> | → 【買し                                                                                                    | い物かごを                  | ·見る】 さ                | <u>Eクリック</u> |
| サポ所<br>電話<br>で<br>受取<br>サポレ<br>サポレ<br>サポレ<br>サポレ<br>サポレ<br>サポレ<br>サポレ<br>サポレ<br>サポレ<br>サポレ                                                                                                    | <ul> <li>示支店・部署名</li> <li>諸号</li> <li>担当者名</li> <li>担当者名」は次画</li> <li>お</li> <li>注文コード</li> <li>881-114</li> <li>つした商品を あ</li> </ul>                                                                                                    |                                                                                                    | <ul> <li>ゴエ品</li> <li>・ザー様の<br/>が表示され</li> <li>にて変更できます。</li> <li>別除</li> <li><u>V-Paper A4</u><br/>AO535<br/>注文単位:1箱</li> <li>別除</li> <li>*数1.商品の削除:1</li> <li>買い物を続</li> </ul>                                                                                                    | お届け先<br>こます                                 | 販売価格<br>(税抜)<br>数里計<br>キクリックしてくたまい<br>詳細入力) | * 数型. 高月<br>「雨日知月<br><b>数星</b><br>1<br>1<br>* 数型. 高<br>「雨日知月                | <ul> <li>         ・ お用 11ご         <ul> <li></li></ul></li></ul>                                                                                                    | → 【買し                                                                                                    | い物かごを                  | ·見る】 さ                | <u>Eクリック</u> |
| <b>争</b> 住 電 受 取 担<br>電 受 取 担<br>チェック<br>イマ<br>ー<br>チェック                                                                                                    | <ul> <li>示・支店・部署名</li> <li>諸号</li> <li>担当者名</li> <li>担当者名」は次画</li> <li>記した商品を</li> <li>第</li> <li>第</li> <li>第</li> <li>第</li> <li>第</li> <li>第</li> </ul>                                                                                                    | ・<br>+10次入<br>…<br>二<br>一<br>二<br>一<br>二<br>二<br>二<br>二<br>二<br>二<br>二<br>二<br>二<br>二<br>二<br>二<br>二          | <ul> <li>ゴエ品</li> <li>・ザー様のが表示され</li> <li>が表示され</li> <li>にて変更できます。</li> <li>別除</li> <li>パートロック (1)</li> <li>パートロック (1)&lt;</li></ul> | お届け先<br>します                                 | 販売価格<br>(税抜)<br>数量計<br>キクリックしてくたき、          | * 数重. 前<br>「南計算」が                                                           | <ul> <li>&gt; 志園 11ご</li> <li>品の削除: 追加を:</li> <li>(私法友)</li> <li>全部</li> <li>(私法友)</li> </ul>                                                                              | → 【買し                                                                                                    | い物かごを                  | ·見る】 を                | <u>Eクリック</u> |

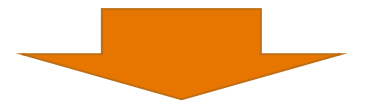

### |レジ(詳細入力)

| ;<br>(月)                | +失情報                  |                                                         |              |         |            |                               |                 |
|-------------------------|-----------------------|---------------------------------------------------------|--------------|---------|------------|-------------------------------|-----------------|
|                         | 77C1H1W               | :学校法人 国土舘                                               | 0 (          | 淀料目コード  | /勘定科目名を    | 設定する                          |                 |
| P 来の<br>主所              |                       | •                                                       | Oifs         | 摘要を設定す  | -3         |                               |                 |
| 1885年<br>1997年<br>1997年 | aち<br>目当者名            | : U3-<br>: 様                                            |              |         |            |                               |                 |
| <b>&gt; 受</b> !         | 収担当者名について             |                                                         |              |         |            |                               |                 |
| 富士                      | ゼロックス配送で              | でお届けする商品                                                |              |         |            |                               |                 |
|                         |                       |                                                         |              |         | >お届けに      | ついて、アイコン説明                    |                 |
| Nb.                     | 注文⊐−ド                 | 商品名                                                     | 販売価格<br>(税抜) | 敖量      | 金額<br>(税抜) | お届け目安<br>お届け情報                |                 |
| 1                       | 881-114               | V-Paper A4 1箱(5000枚) ZGAA0535<br>注文単位1箱<br>ECO<br>e-Qix |              | 1<br>1  |            | 当日または翌営<br>業日(土日祝、<br>一部地域除く) |                 |
| お圃                      | けサービス                 |                                                         |              |         |            |                               |                 |
| đ                       | 漏计指定日                 | 指定なし(お届けエリアごとの最短納品日でお届け)                                |              |         | 富士         | -ゼロックス配送の<br>3届け日時を指定         |                 |
| 使                       | 用済み品回収                | 申請なし                                                    |              |         | 使用         | 済み品回収を申請                      |                 |
| 細胞                      | <b>役定</b><br>票摘要、お客様注 | 三文番号、承認依頼メール配信先などを入力・設定する                               | る場合は、こちらを    | ウリックしてく | だおい。       | ▶ 詳細設定とば?                     |                 |
| 買し                      | ◆類合計                  |                                                         |              |         |            | IndoWebPBP                    |                 |
| A183                    | 32:69:00 I            | 话費稅                                                     |              |         |            |                               |                 |
| 3≣ta                    | 金額(税込)                | /HRVL                                                   |              |         |            | 00169582<br>100550204866204   |                 |
| 費税                      | 計算方法について              |                                                         |              |         |            |                               | · · · · · · - · |
| "諸习                     | (時の)肖費税額と             | コは異なる場合がございます。                                          |              |         |            |                               | 注文内容確認へ】をク      |

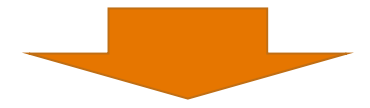

#### 主文内容確認

11 AVZ

内容がよろしければ「注文する」ボタンをクリックしてください。

#### 通常のお届け先

| 5届け先情報     |            |
|------------|------------|
| 会社名        | : 学校法人 国士舘 |
| 事業所·支店·部署名 | :          |
| 主所         | :          |
| 電話番号       | :          |
| 受取担当者名     | :          |

#### ■ 富士ゼロックス配送でお届けする商品

| Nb. | 注文⊐−ド   | 商品名                                     | 販売価格<br>(税抜) | 数量            | 金額<br>(税抜) | お届け目安<br>お届け情報                |
|-----|---------|-----------------------------------------|--------------|---------------|------------|-------------------------------|
| 1   | 881-114 | V-Paper A4 1箱(5000枚) ZGAA0535<br>注文単位1箱 |              | # <b>1</b> /2 |            | 当日または翌営<br>業日(土日祝、<br>一部地域除く) |

| お届け指定日  | 指定なし、お届けエリアごとの最短納品日でお届け) |
|---------|--------------------------|
| 使用済み品回収 | 申請なし                     |

#### ¥ お買い上げ金額

| 税抜金額合計   |  |
|----------|--|
| 消費税      |  |
| 合計金額(税込) |  |

> 消費税計算方法について > 返品・交換について

\*ご請求時の消費税額とは異なる場合がございます。

|                  | > 獲得予定ポイントとは |
|------------------|--------------|
| 今回のご注文での獲得予定ポイント |              |

\*上記ポイントは予定ポイントです。最終的なお届け数量の変更第により、変わる場合がございます。 \*注文取次品のご注文分は、ポイント対象にはなりません。 \*獲得ポイントに関しては「ポイント獲得・ご利用履歴」でお確かめください。

内容をご確認の上、「注文する」ボタンをクリックしてください。 お園ナ予定日が確定しましたら、「お届け予定日のお知らせ」メールにてご連絡いたします。 (一部商品につきましては、「お届け予定日のお知らせ」メールが送信されない場合がございます。)

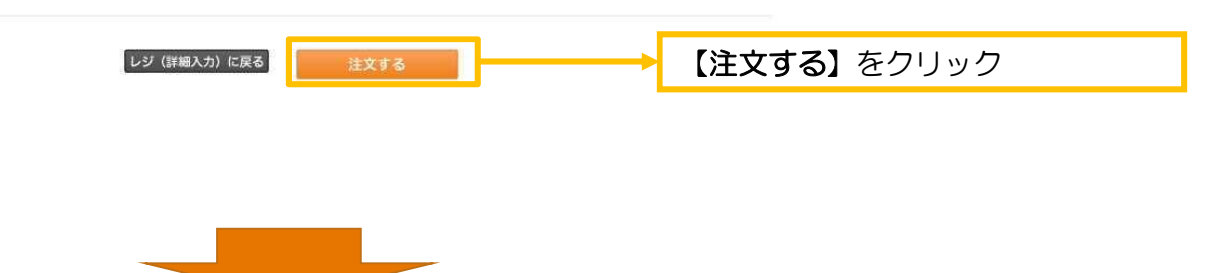

| COULT Anternet Order & Delivery Service by Fuji Xerox シ管理メニュー シ承認対象一覧 40 (構成) 2000 (構成) 2000 (\#成) 2000 (\#成) 200 | ]                                                  |
|----------------------------------------------------------------------------------------------------|----------------------------------------------------|
| 商品カテゴリー一覧 一括コード注文 マイメニュー お気に入り 取引履歴                                                                                                    |                                                    |
|                                                                                                    |                                                    |
| 夏い物かご     レジ(詳細入力)     注文内容確認     注文完了       完了        注文手続きが完了しました。       お客様の受付番号は、     No E506780501です。       ご 答義したた。                                                                                                    | 注文が完了し受付番号が表示されま<br>す。お問いあわせの際は、受付番号<br>をお知らせください。 |
| ・お客様の受付番号は、「取り機度」からもご確認いただけます。                                                                                                    |                                                    |
| ホームへ戻る                                                                                                    |                                                    |
|                                                                                                    |                                                    |
| <ul> <li>差出人: [イー・クイックス] [supportile=qix.jp]</li> <li>送信日時:<br/>発先:<br/>CC:<br/>住去・ [イー・クイックス][ご注文中空のご案由 」 宣ナギロックスの人・ターネットショップー</li> </ul>                                                                                                    | ご注文完了後、ユーザー様宛にメー<br>ルでご注文内容をお知らせいたしま<br>す          |
| Hu (1-0100×1-2×1460××14) m 1 2 1 0 0 0 0 0 0 0 0 0 0 0 0 0 0 0 0 0                                                                                                    | 90                                                 |
| <ul> <li>様</li> <li>いつもイー・クイックスをご利用いただき、誠にありがとうございます。</li> <li>下記内容にてご注文を承りましたのでご確認ください。</li> <li>お届け予定日に関しては後ほど「お届け予定日のお知らせ」メールにてご案内させていただきます。</li> <li>※一部商品につきましては「お届け予定日のお知らせ」メールが配信されませんので、</li> <li>サイトに掲載の「お届け目安」をご確認ください。</li> <li>※商品により同一のご注文でもお届け便およびお届け日が異なることがございますので、予めご了承ください。</li> <li>※承認が必要な場合、「ご注文承認完了のご案内」のメールが届いた時点でご注文が確定します。</li> </ul>                                                                                                    |                                                    |
| ************************************                                                                                                    |                                                    |
| 【お届け先】<br>お届け先会社名:富士ゼロックスインターフィールド株式会社<br>お届け先世署名:システム推進部(TEST用)<br>お届け先住所:<br>電話番号:                                                                                                    |                                                    |
| 受取担当者名:<br>受付番号:E179409301<br>お客様注文番号:<br>伝票摘要:<br>商品、サービス合計額(税抜):10,180円<br>合計金額(税抜):10,180円                                                                                                    |                                                    |
| 【ご注文明細】<br>====================================                                                                                                    |                                                    |
| 注文コード:881-281<br>商品名:J A 4 1箱(250枚×10冊) Z979<br>ご注文数量:1<br>ご注文金額(税抜):5,250円<br>合計金額(税抜):5,250円<br>行摘要:<br>勘定科目:                                                                                                    |                                                    |

### 2.複数のお届け先へ発注(納品)する場合

|                 | 7/1 //・<br>- 71 //・            | F) > < /=>20 m · | 1 +1 ) ^ , ギケ、さ らい ら マイン・                                        | ÷1.                       |                     |                                                          |                                               | 「川をきる」「「一」「二」「二」「二」「二」「二」「二」「二」「二」「二」「二」「二」「二」「二」                                                     |
|-----------------|--------------------------------|------------------|------------------------------------------------------------------|---------------------------|---------------------|----------------------------------------------------------|-----------------------------------------------|----------------------------------------------------------------------------------------------------|
| 谷かる             | :ろしけれは、<br>                    | 「レン(言手糸曲」        | 人力)へ」ホタンをクリックしてくたる                                               | さしい。                      |                     |                                                          |                                               |                                                                                                    |
| 見いが             | 까드금리                           |                  | 0                                                                |                           |                     |                                                          |                                               |                                                                                                    |
| 里姑公言            | +(稻坊)                          |                  | ۷.                                                               |                           |                     |                                                          |                                               |                                                                                                    |
| 85 - 28         | 1 (175130)                     |                  |                                                                  |                           |                     |                                                          |                                               | マビッションロートがキーナルケット                                                                                     |
| <b>重常</b>       | のお届け                           | 先                |                                                                  |                           |                     |                                                          |                                               | 通常のお届け先が表示された以下                                                                                       |
| お届              | け先情報                           |                  | >お届け先の変更方法につ                                                     | <u>ur</u>                 |                     |                                                          |                                               |                                                                                                    |
| 会               | :名<br>(新·支店·部<br>)<br>1<br>(潘号 | 3                |                                                                  |                           |                     |                                                          |                                               | チェックした商品を【移動】ま<br>【複製】<br>ボタンを利用する事で他の<br>お届け先への納品(発注)が可<br>す                                         |
| 受取<br>チェ<br>すべて | 2担当者名<br>ックした商品<br>注文コー        | を別のお届            | ナ先に <sub>複数</sub> 移動 お気に入り                                       | <sup>に登録</sup> 創除<br>販売価格 | * <u>数量</u><br>(周計算 | > <u>お園力につ</u><br>商品の削除・追加をさ<br>がないたクリックしてつ<br><u>金額</u> | いた<br>かが想は、                                   | 9.                                                                                                    |
|                 | k                              | 间咖囲豚             | Hillion - Č                                                      | (税抜)                      | 奴里                  | (税抜)                                                     | の知識して同業権                                      |                                                                                                    |
|                 | 880051                         |                  | <u>V-Paper A4 1箱(500枚×5冊)</u><br>2091<br>注文単位:1箱<br>ECO<br>e-Qix |                           | 1                   |                                                          | 当日または<br>翌営業日<br>(土日祝、一<br>部地域除く)<br><b>4</b> |                                                                                                    |
|                 | 880-050                        |                  | V-Paper A3 1箱(250枚×5冊)<br>Z035<br>注文単位:1箱<br>ECO<br>e-Qix        |                           | 1                   |                                                          | 当日または<br>翌営業日<br>(土日祝、一<br>部地域除く)             |                                                                                                    |
| ಕ⊴て             |                                |                  |                                                                  | 数量計                       | 2                   | 金額計                                                      | Ē                                             |                                                                                                    |
| ( <b>L</b> ))   | 100 C 1000                     | n Barro in more  |                                                                  | XIII                      |                     | (税抜)                                                     |                                               |                                                                                                    |
|                 |                                |                  | <b>買い物を続ける</b><br>しジ (詳4                                         | 田入力)                      | ļ, <b>ă</b> }†ĝ     | 14326905907                                              | (7.20)                                        | 複数のお届け先が事前登録<br>されている場合に利用が可能<br>【移動】・・・選んだ商品を<br>お届け先に発<br>する場合<br>【複製】・・・選んだ商品を<br>のお届け先と<br>お届け先に対 |

## 【移動】ボタンの利用について

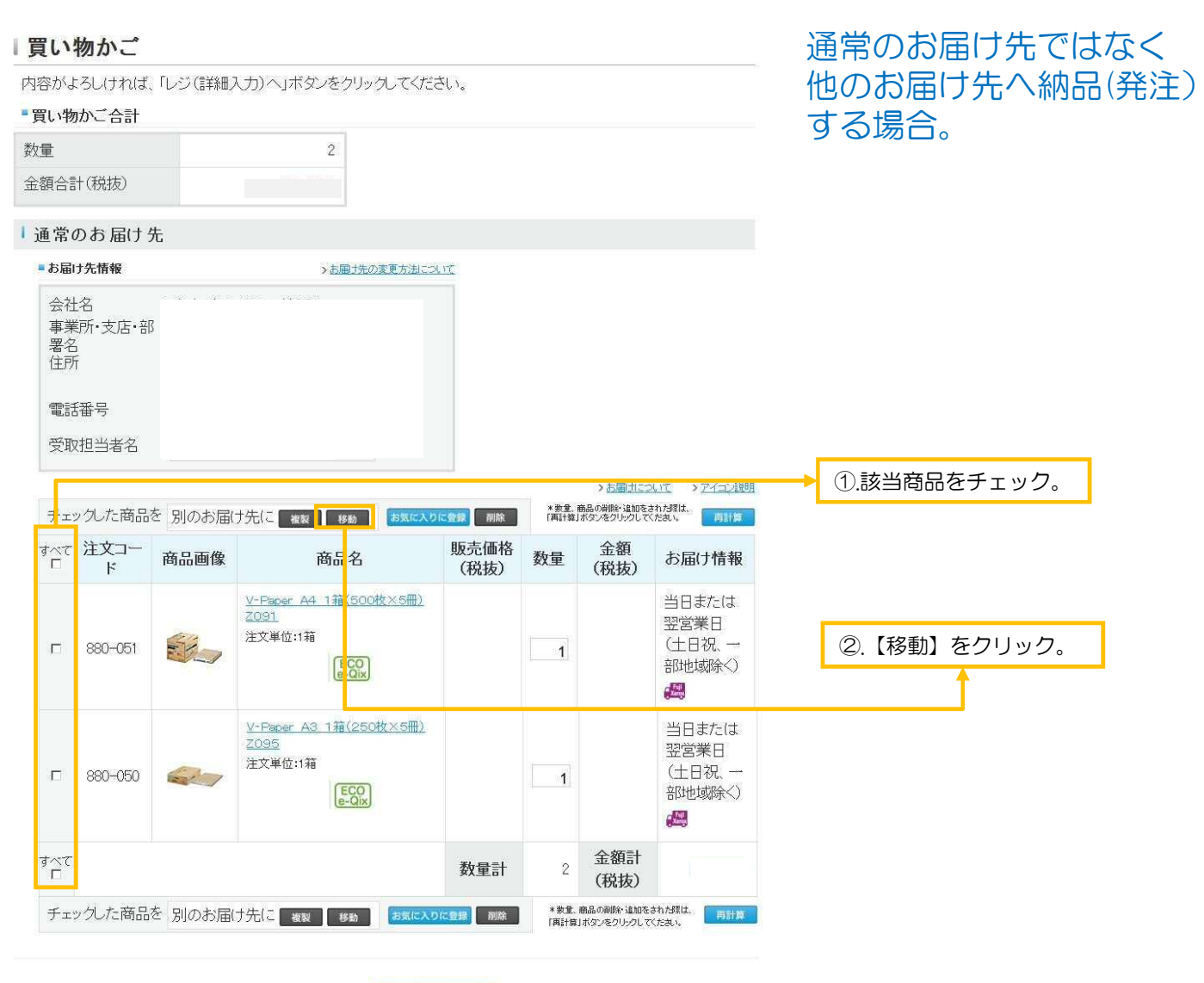

買い物を続ける
レジ(詳細入力)

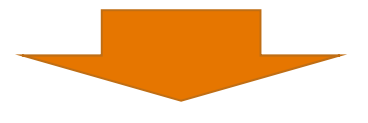

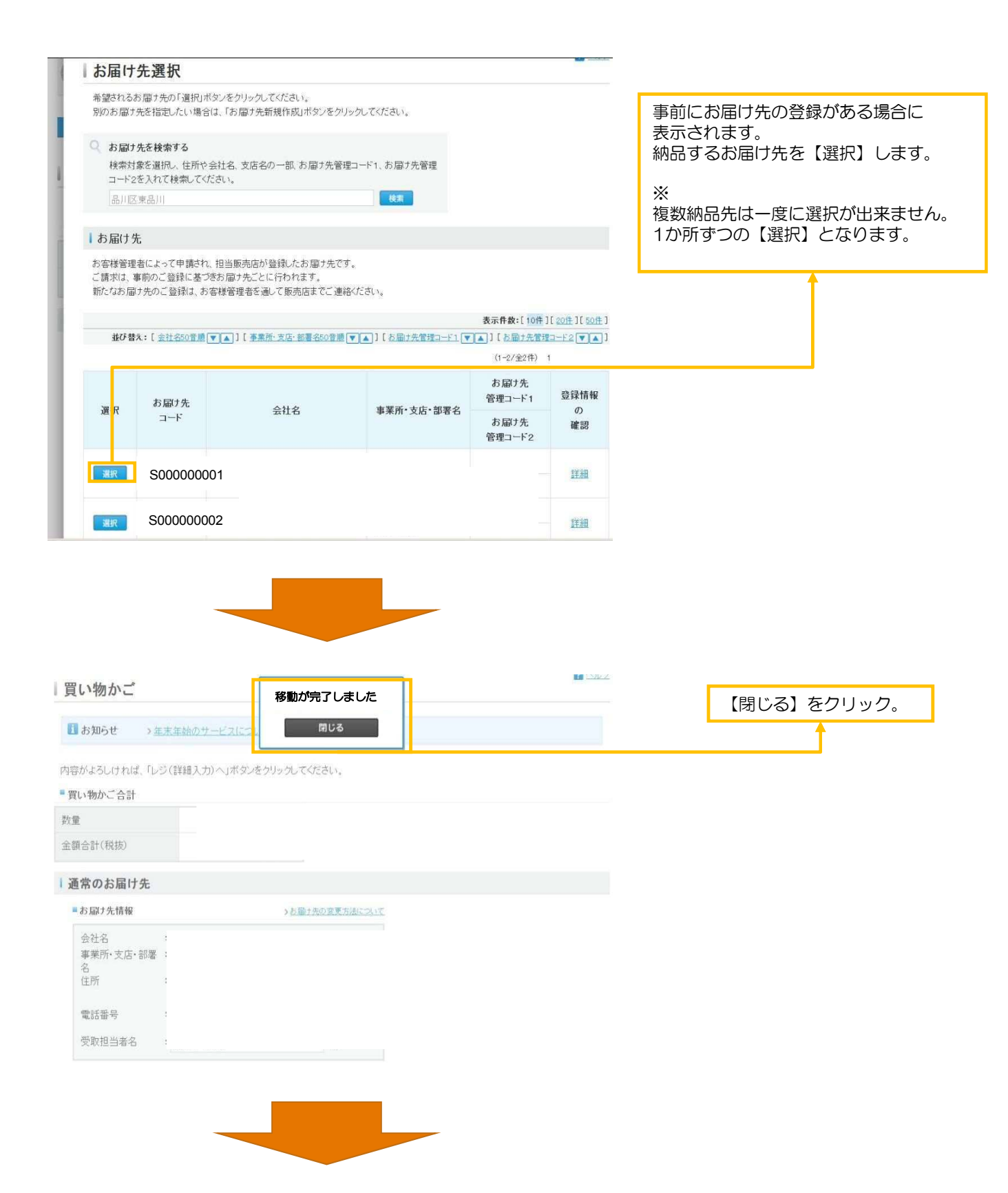

| 買い物                    | りかご                    |           |                                                                                |                      |                 |                          |                                |                        |                                             |
|------------------------|------------------------|-----------|--------------------------------------------------------------------------------|----------------------|-----------------|--------------------------|--------------------------------|------------------------|---------------------------------------------|
| 内容がよる                  | えければ、「レジ               | (詳細入力)へ」7 | ドタンをクリックしてください。                                                                |                      |                 |                          |                                |                        |                                             |
| ■ 買い物か                 | いご合計                   |           |                                                                                |                      |                 |                          |                                |                        |                                             |
| 数量                     |                        |           | 2                                                                              |                      |                 |                          |                                |                        |                                             |
| 金額合計(                  | (税抜)                   |           |                                                                                |                      |                 |                          |                                |                        |                                             |
|                        |                        |           |                                                                                |                      |                 |                          |                                |                        |                                             |
| 今回選                    | 択したお届け                 | 先         |                                                                                |                      |                 |                          |                                | お届け先が通常の               | お届け先から                                      |
| ■お届                    | け先情報                   |           | >お届け先の変更方法につい                                                                  | .r <u>c</u>          |                 |                          |                                | 選択したお届け先               | こ変更されます。                                    |
| 会社-<br>事業)<br>住所<br>電話 | 名<br>所·支店·部署名<br>醫号    |           |                                                                                |                      |                 |                          |                                | お届け先・商品名<br>【レジ(詳細入力)】 | <ul> <li>・数量の確認後</li> <li>をクリック。</li> </ul> |
| 受取                     | 坦当者名                   |           | <b>太阳</b> 井朱亦復                                                                 |                      |                 |                          |                                | 以降はP4からと同              | ヨじ                                          |
| *「受耳                   | 収担当者名山は次通              | 画面〈レジ詳細画面 | この通りたる文                                                                        | 3                    |                 |                          |                                |                        |                                             |
| <u>「複製</u><br>(使い)     | <u>と」「移動」 ボタン</u><br>左 | <u>0</u>  |                                                                                |                      |                 | <u>&gt; お届けこつ</u>        | いて > アイコン説明                    |                        |                                             |
| チェッ                    | クした商品を 月               | りのお届け先に   | 複製 移動 お気に入りに登録 前                                                               |                      | *数重、副<br>「再計算」  | 角品の削除・追加を<br>ボタンをクリックして  | されが算は、<br>ください。<br>再計算         |                        |                                             |
| ≢~र<br>□               | 注文⊐一ド                  | 商品画像      | 商品名                                                                            | 販売価格<br>(税抜)         | 数量              | 金額<br>(税抜)               | お届け情報                          |                        |                                             |
|                        | 881-114                |           | <u>V-Paper A4 1猫(5000枚) ZGA A0535</u><br>注文単位:1箱<br><b>ECO</b><br><b>B-O</b> L |                      | 1               | )                        | 当日または翌営<br>業日(土日祝、一<br>部地域除く)  |                        |                                             |
|                        | 880-050                |           | <u>V-Paper A3 1箱(250枚×5冊)</u><br>2095<br>注文単位:1箱<br>ECO<br>e-Oix               |                      | 1               | i                        | 当日または翌営<br>業日 (土日祝、一<br>部地域除く) |                        |                                             |
| 5∧t                    |                        |           |                                                                                | 数量計                  | 2               | 金額計<br>(税抜)              |                                |                        |                                             |
| チェッ                    | クした商品を 別               | のお届け先 こ   | 複製 移動 お気に入りに登録 単                                                               |                      | ×救量、⊪<br>「再計算」; | 商品の削除・違加を:<br>ボタンをクリックして | された理は、<br>て、<br>両計算            |                        |                                             |
|                        |                        |           | * 数重、商品の制除: 這加をされが開設、「面計算」が2<br>                                               | ゆうりょうしてくたさ<br>(詳細入力) |                 |                          |                                |                        |                                             |

## 【複製】ボタンの利用について

### 買い物かご

内容がよろしければ、「レジ(詳細入力)へ」ボタンをクリックしてください。

#### ■買い物かご合計

数量

金額合計(税抜)

### 通常のお届け先と同時に 他のお届け先へも納品 (発注)をする場合。

### Ⅰ通常のお届け先

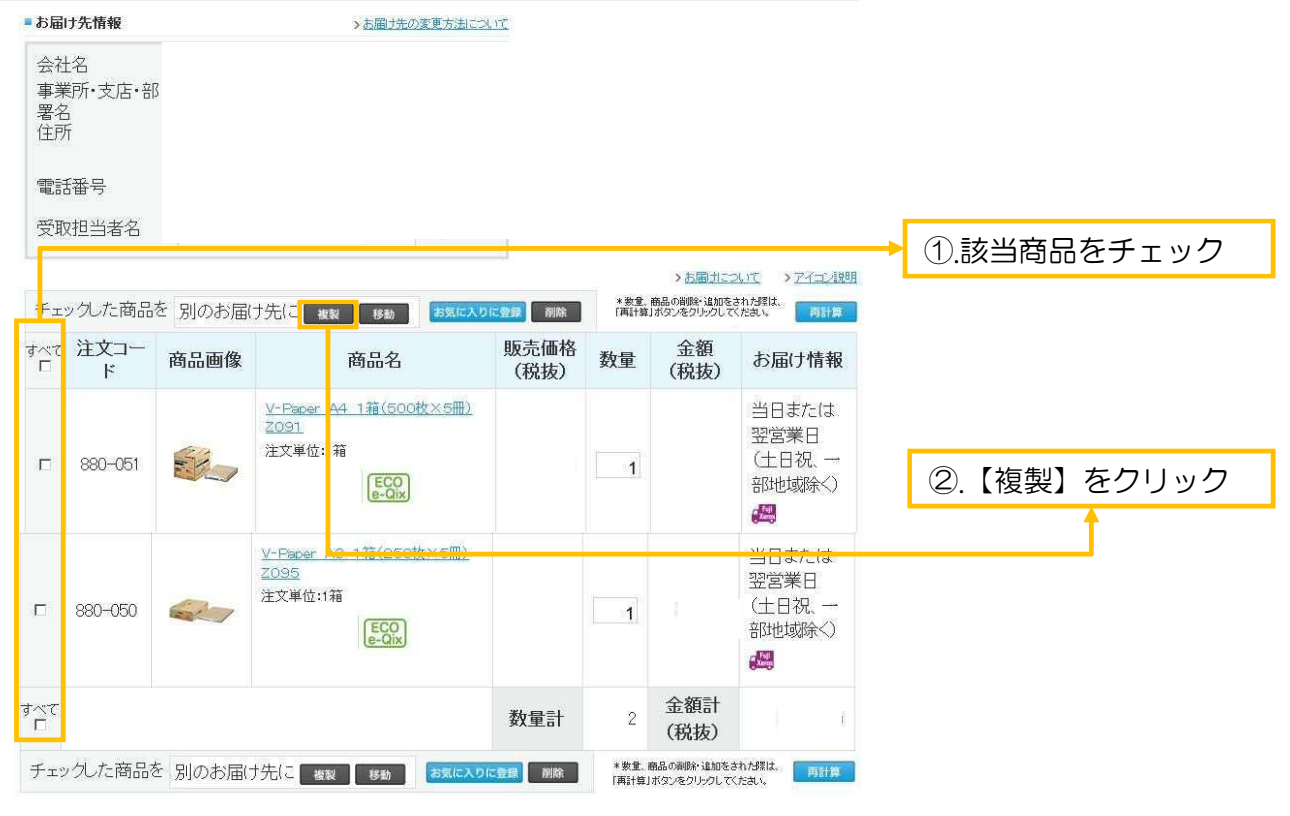

買い物を続ける
レジ(詳細入力)

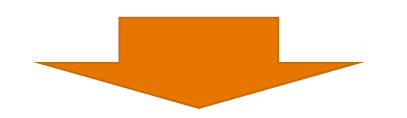

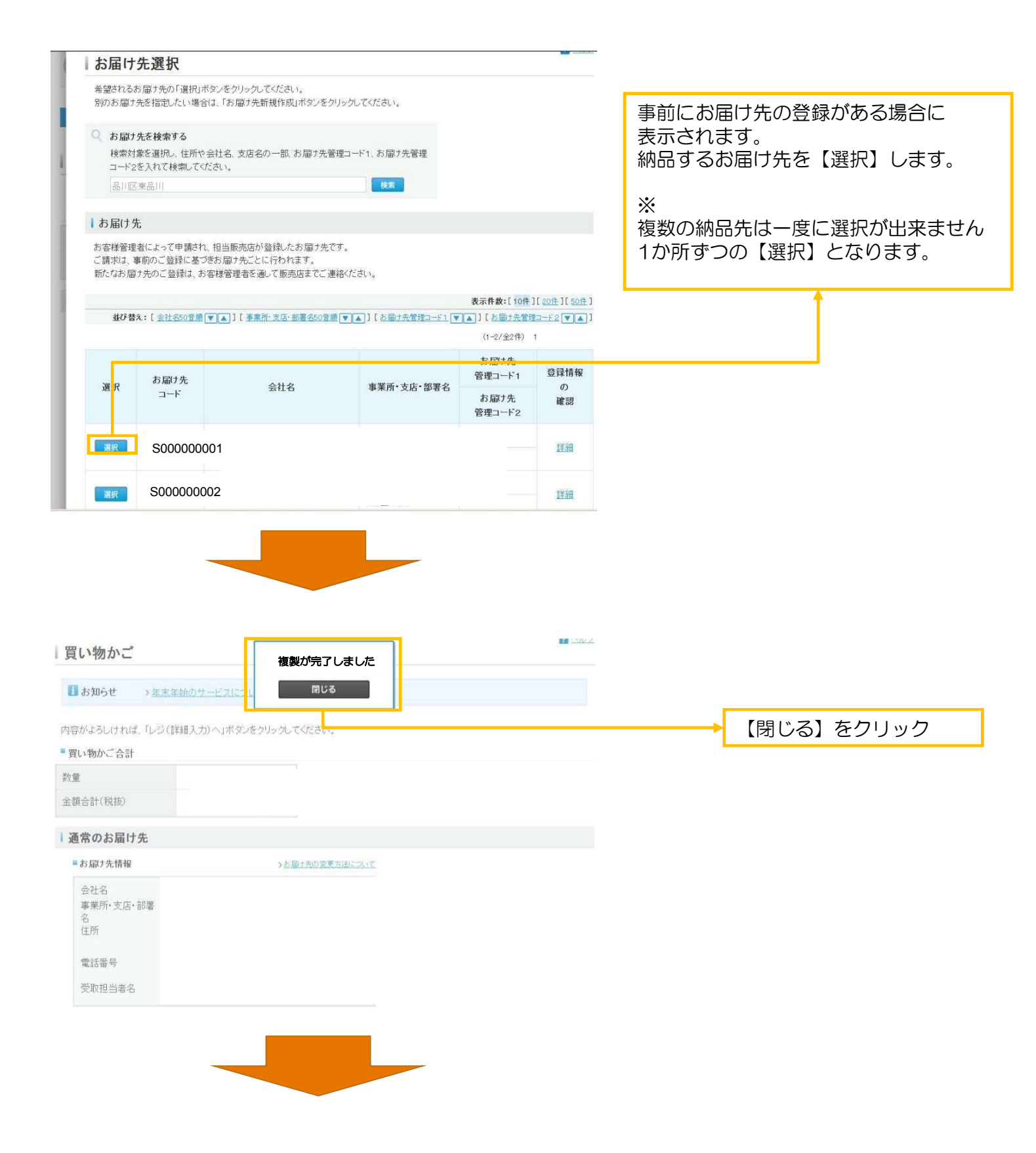

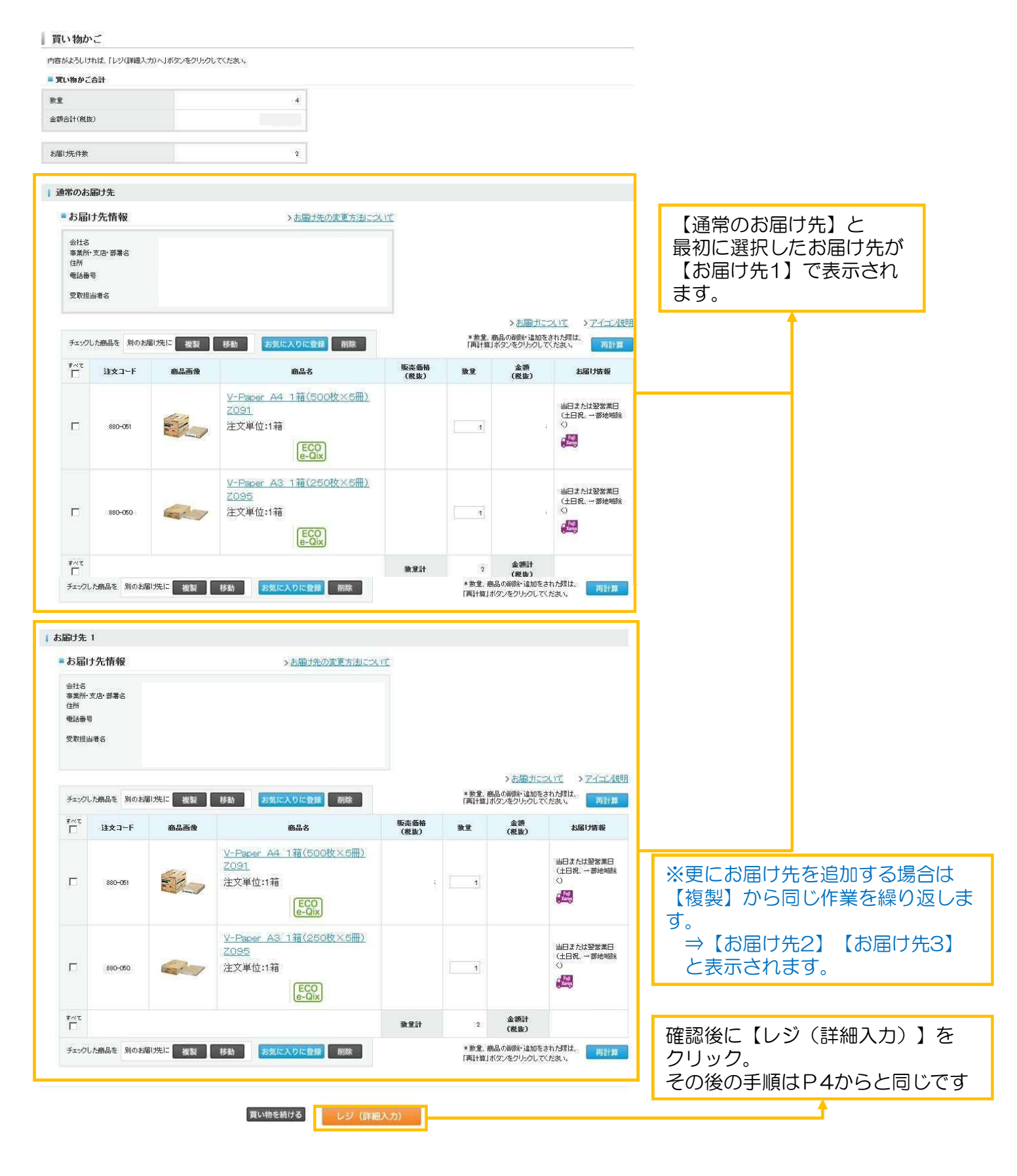

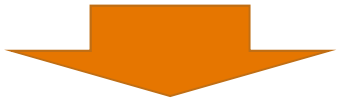

## お問い合わせ窓口

▶ イー・クイックス全般

- 例•商品 •配送/納期
  - ·登録内容
  - ・管理者様のご対応業務
    - ▶ ユーザ設定(承認,追加等)
    - ▶ 実績取得 等

お電話の場合

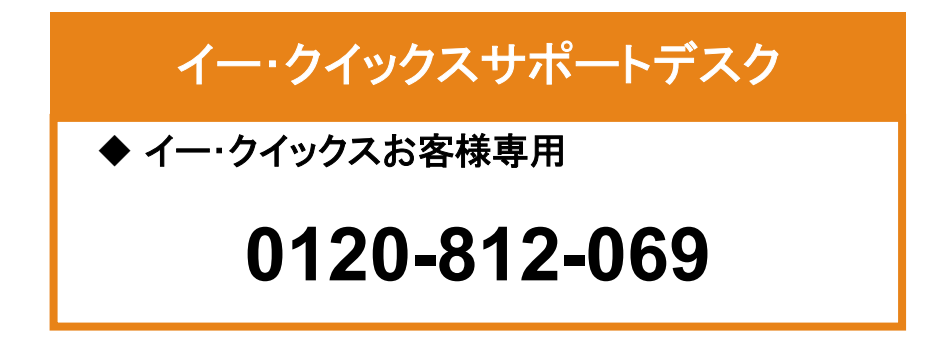

### Web画面からの場合

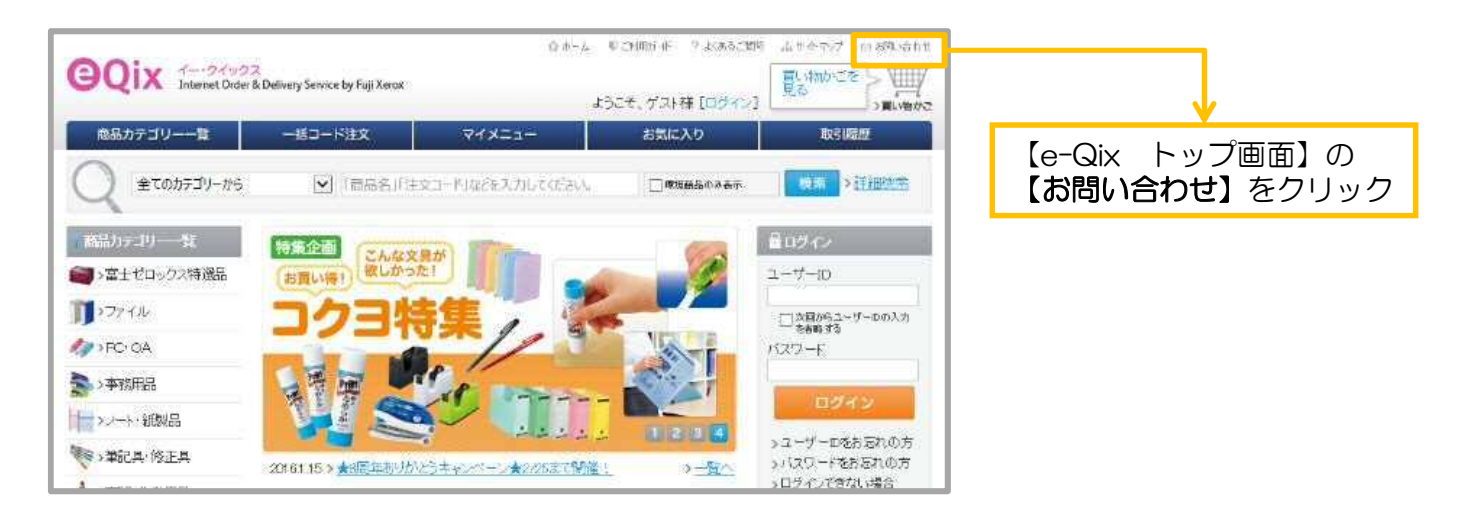

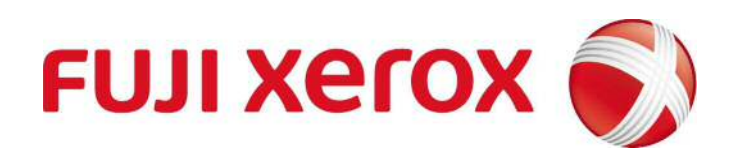

※ 本ガイドブックの一部あるいは全部について、富士ゼロックス eビジネス推進室から文書による承諾を 得ずに、いかなる方法においても無断で開示・複写・複製することを禁止する。